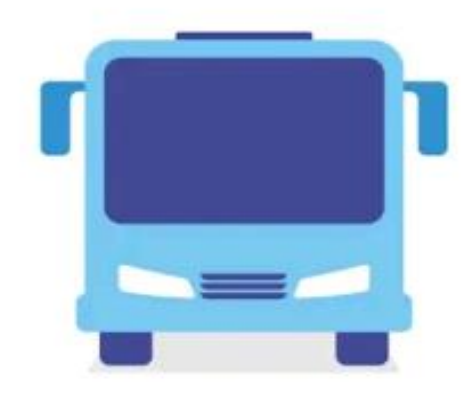

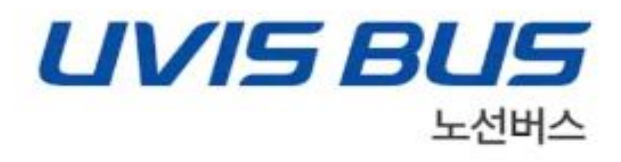

## S-1 UVIS 노선버스 설치 메뉴얼

2021. 4. 23 업무지원팀

세아베스틸

## 에스원 uvis 노선버스 어플 다운로드

1. 접속방법 (URL 접속)

1) URL

https://play.google.com/store/apps/details?id=com.s1.uvisbus.external&hl=ko

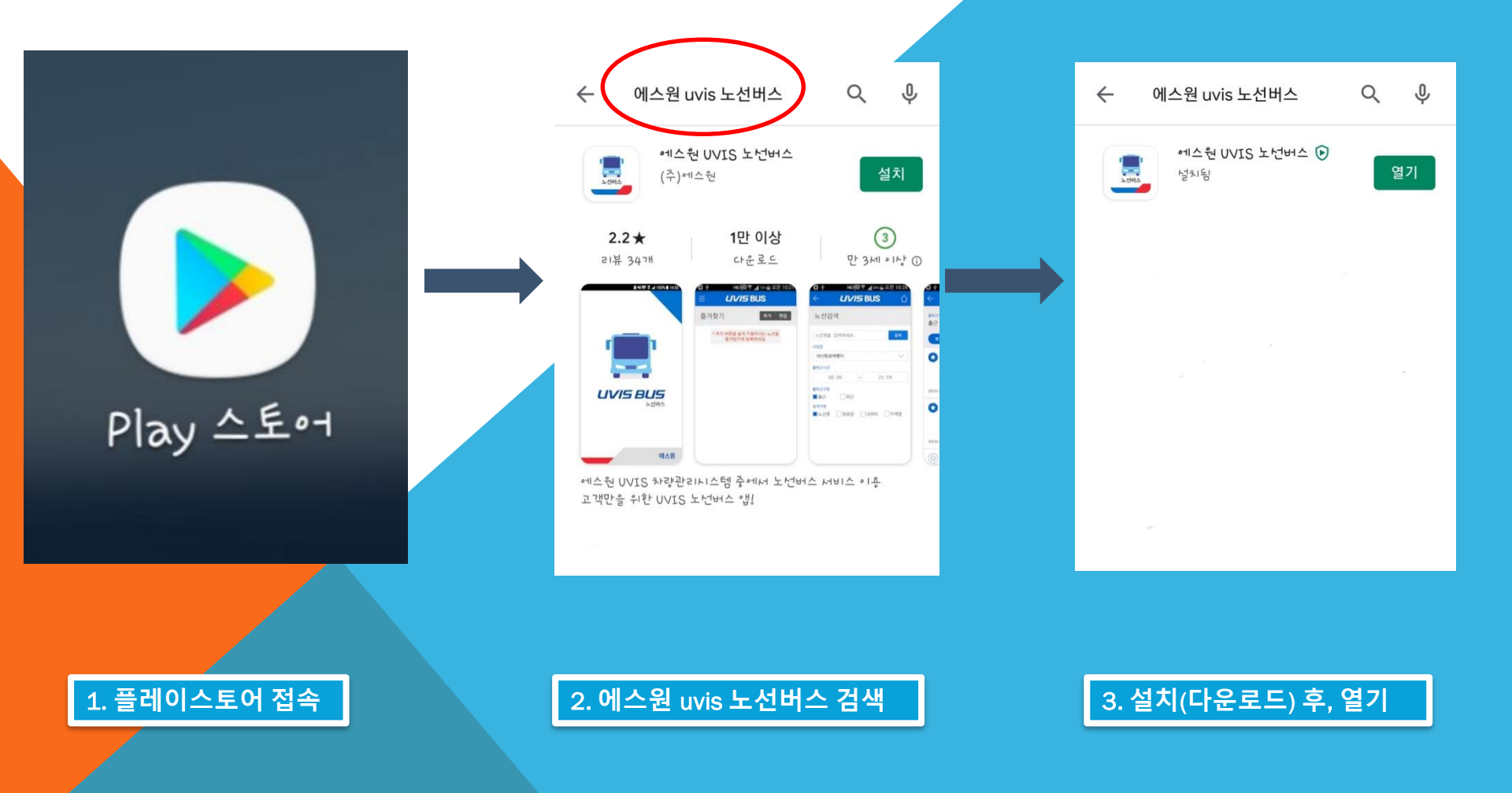

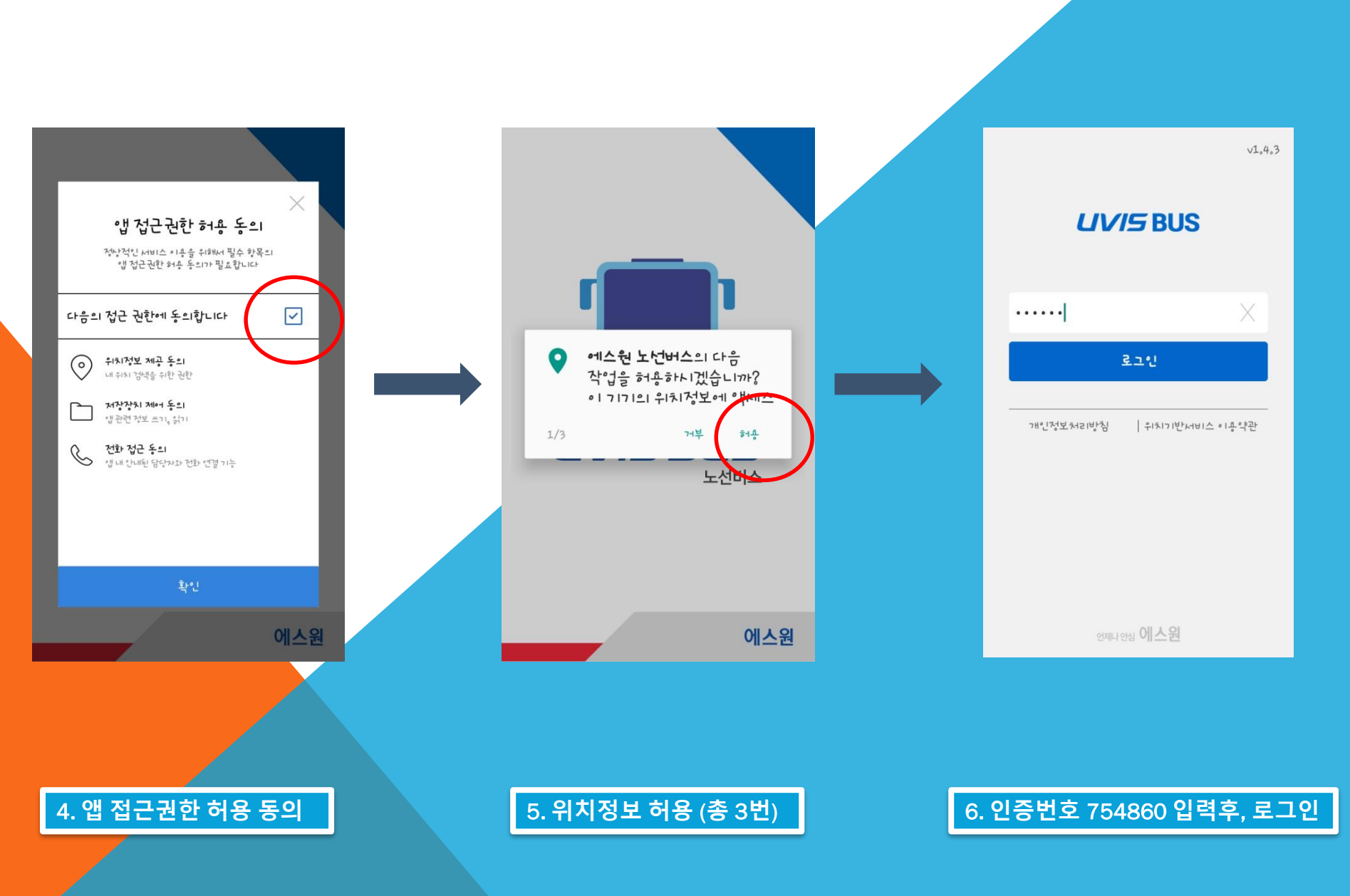

인증번호 754860 입력

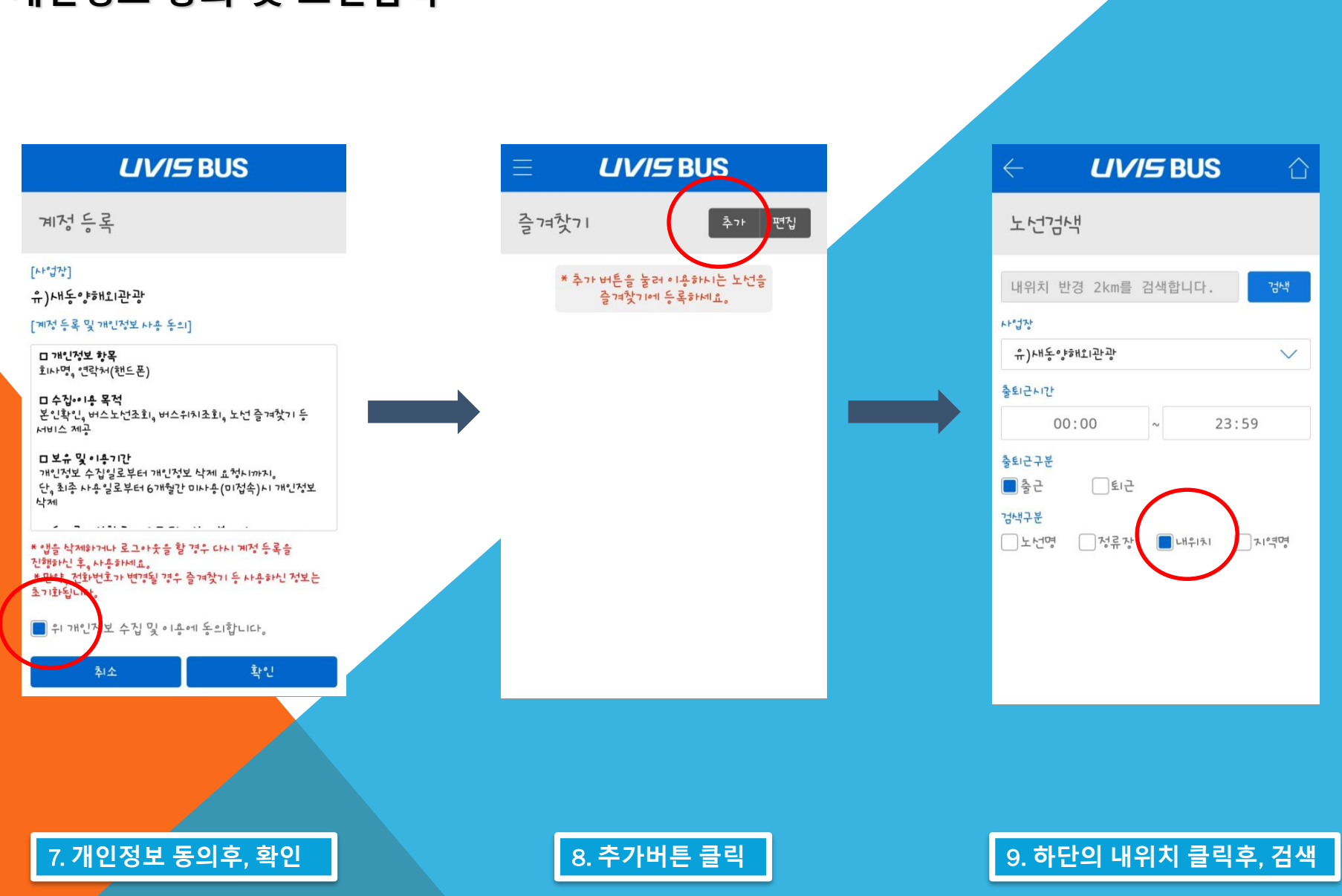

- 일요일 3개 노선 휴일에서 찾기 오른쪽 끝 월요일은 해당사항 없음
- 5개 노선 토요일에서 찾기 토요일 •
- 상주 11개 노선 평일에서 찾기
- 교대 9개 노선 평일에서 찾기 •

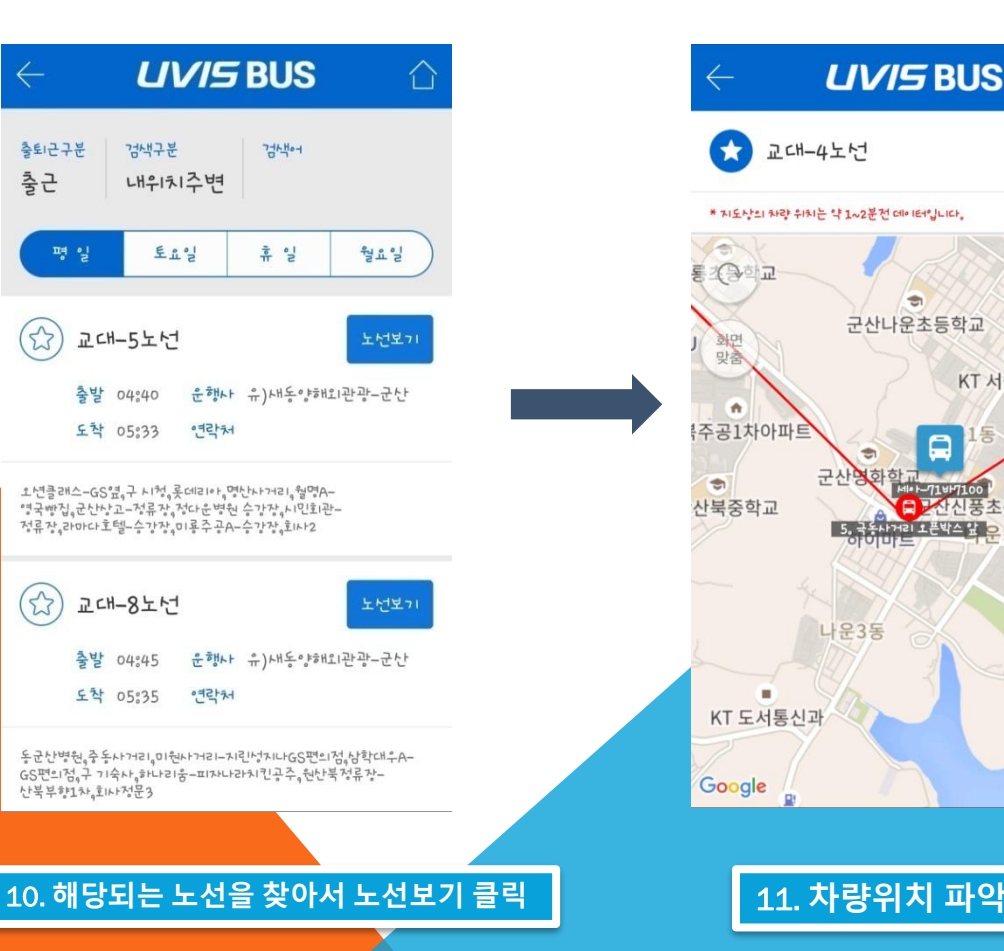

탑승지와 차량위치 확인

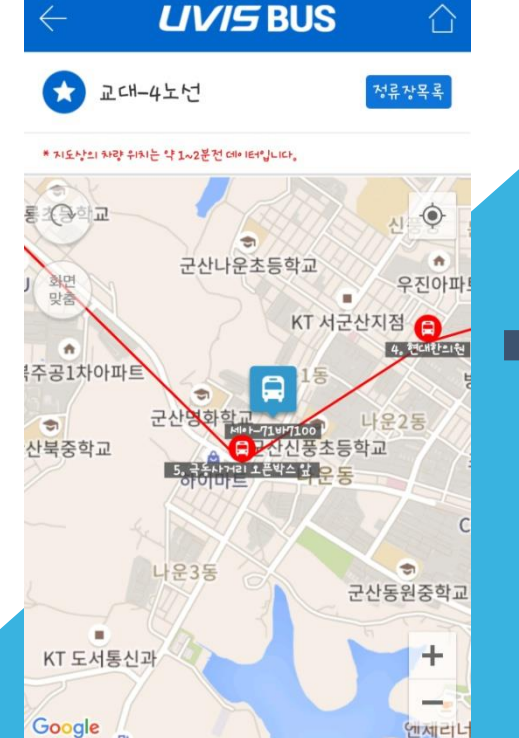

- 1~2분전 위치이므로 미리 대기 •
- 새로고침 눌러야 차량이 이동함

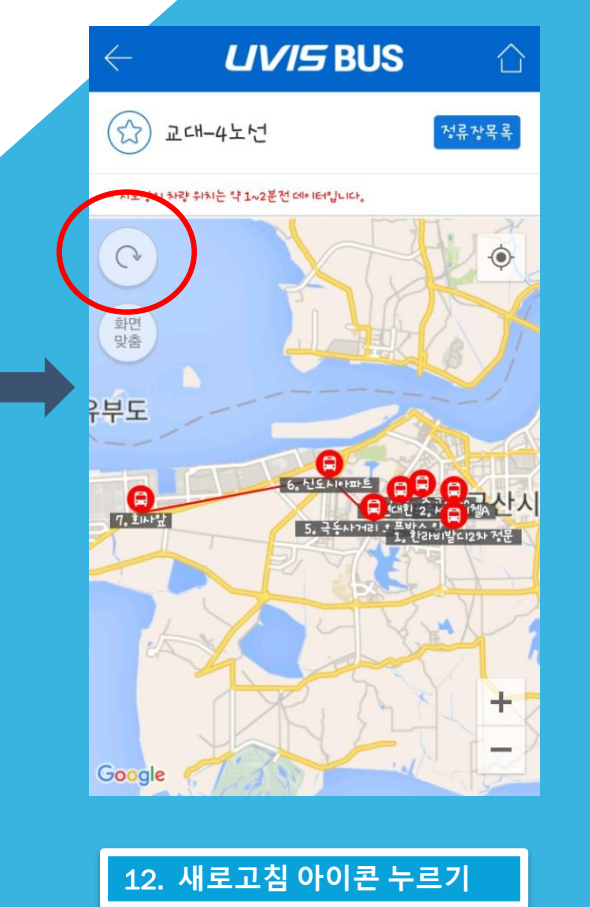

## S-1 UVIS 즐겨찾기 추가 및 주의사항

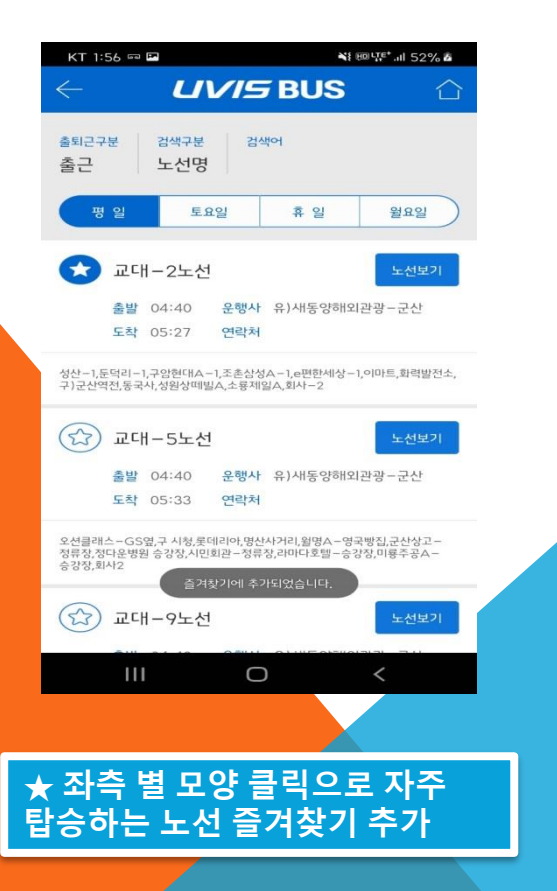

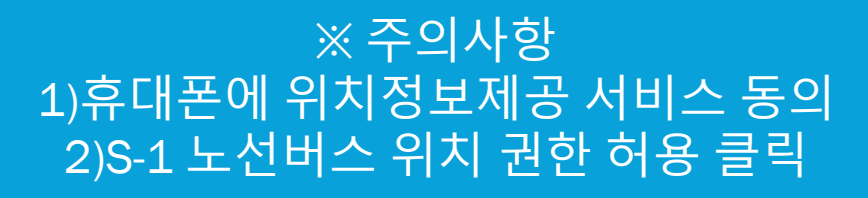

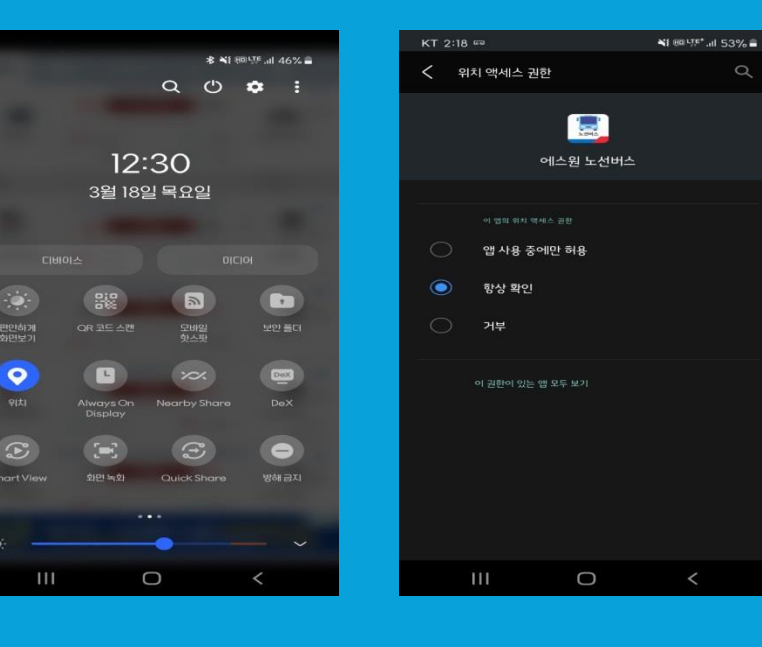